# Caisse

Les réglages de base de la fonction de caisse générale et de la caisse spéciale pour la gastronomie sont effectués ici.

Ils sont accessibles via *Caisse/Configuration de la caisse* pour accéder aux paramètres de base de la caisse.

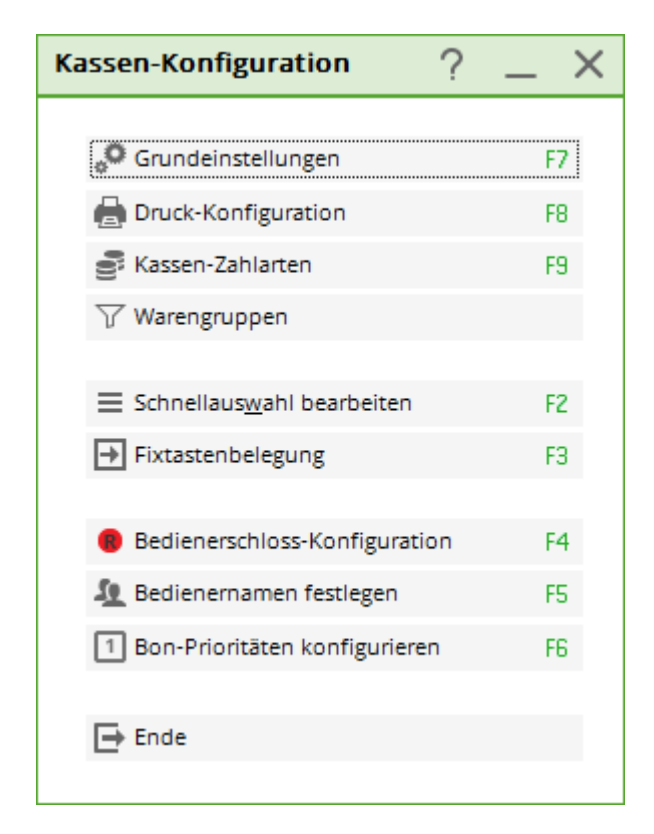

#### Paramètres de base

| Kassen-Einste           | Kassen-Einstellungen |                   |            |                 |              |  |
|-------------------------|----------------------|-------------------|------------|-----------------|--------------|--|
|                         |                      |                   | PROSUO     | <b>D</b> –      |              |  |
| Buchen in Kont          | ien: UNIS            | SATZ V            | PROSHO     | P *             | <u>√ о</u> к |  |
| Formate:                |                      |                   |            |                 |              |  |
| <u>G</u> reenfee        | Greenfee-Bag         | gtag              | ▼ Defi     | nieren          | X Abbruch    |  |
|                         | Im Personen-E        | ditor Kein        | Greenfee-  | Druck 💌         |              |  |
| <u>E</u> C-Beleg        | Adressen, Fa         | milienweise       | ▼ Defi     | nieren          |              |  |
| <u>Q</u> uittung        | Kasse, Rechn         | ung               | ▼ Defi     | nieren          |              |  |
| <u>G</u> uestcheck      | Kasse, Rechn         | ung               | ▼ Defi     | nieren          |              |  |
| <u>B</u> on 1:          | Kasse, Bon           |                   | ▼ Defi     | nieren          |              |  |
| <u>B</u> on 2:          | Kasse, Bon           |                   | ▼ Defi     | nieren          |              |  |
| <u>G</u> utschein:      | Adressen, Fa         | milienweise       | ▼ Defi     | nieren          |              |  |
| Bondruck bei d          | iesen Warengru       | ppen (Leer = all  | e):        |                 |              |  |
| <u>1</u> : Xxx          |                      |                   |            | Wahl            |              |  |
| <u>2</u> : KASS         |                      |                   |            | Wahl            |              |  |
| Tischabfrage:           |                      |                   |            |                 |              |  |
| nach Per                | sonenanwahl          | 🗌 vor jeder e     | ersten Bud | hung            |              |  |
| Buchungsz               | wang aktiviert       | V Quittungs       | wahl bei E | Bezahlen        |              |  |
| <u>K</u> asseabgleich i | m Netz 2             | 2 Sek. <u>K</u> a | assen-Nr:  |                 |              |  |
| Trinkgeld-Buch          | ungstyp:             |                   |            | $\equiv \cdots$ |              |  |
| <u>K</u> assenschublad  | de an                |                   |            |                 |              |  |
| Fixtasten-B             | elegung F8           | Spezial D         | )rucker    |                 |              |  |
| Bedienersc              | hloss F9             | Kellnerna         | amen       | F11             |              |  |
|                         |                      |                   |            |                 |              |  |

Vous pouvez utiliser **Enregistrer dans les comptes** sélectionner dans quelle plage de comptes une caisse s'ouvre. Saisissez ici par ex. **PROSHOP** et **GASTRO** sont saisis. Lorsque la caisse est ouverte, vous pouvez encaisser dans la caisse pour ces deux domaines de comptes.

| ≟ Ka | asse   |             |                             |          |       |                    | _ 🗆 ×      |
|------|--------|-------------|-----------------------------|----------|-------|--------------------|------------|
| PF   | ROSHOP | An <u>m</u> | elden (Test)<br>Buchungstag | 22.10.20 |       |                    | Maximieren |
|      | Bedi   | ener        | ✓ Kasse                     | Tisch    | ★ Neu | + - / Edit 🗍 Entf. | 0,00       |

Avec **Greenfee** le layout du greenfeel, qui est nécessaire pour l'impression du bagtag, est enregistré (voir aussi chapitre greenfeebagtag). L'équipe de support de PC CADDIE vous aide volontiers à définir les paramètres exacts pour le bagtag.

Pour **justificatif EC, reçu, chèque cadeau et bon d'achat** la mise en page correspondante est enregistrée. Vous accédez à la mise en page correspondante via **Définir la présentation.** Ici aussi, l'équipe de support PC CADDIE vous aide volontiers à prendre en compte vos souhaits.

Les autres paramètres sont surtout destinés à la caisse de la gastronomie. Pour **Bon 1 et Bon 2** il est

possible d'enregistrer différentes imprimantes. Il est ainsi possible, par exemple, d'imprimer le ticket 1 au comptoir et le ticket 2 dans la cuisine. Cela peut être configuré différemment pour chaque domaine comptable. Si deux imprimantes doivent être utilisées pour les tickets de caisse, il faut définir quelle imprimante imprime quels articles. Vous pouvez le faire dans **Impression des tickets pour ces groupes de marchandises** dans l'onglet "Produits". Dans cet exemple, les groupes de marchandises sont divisés en comptoir et cuisine. Allez sur le bouton **Choix** et cochez les groupes de marchandises souhaités.

| Artik | elgruppen-Wahl                                                                                               | l i i i i i i i i i i i i i i i i i i i                                                                                               |   |                                   |
|-------|----------------------------------------------------------------------------------------------------|----------------------------------------------------------------------------------------------------|---|-----------------------------------|
|       | <ul> <li>✓ 11</li> <li>✓ 12</li> <li>✓ 13</li> <li>✓ 14</li> <li>✓ 15</li> <li>✓ 16</li> <li>✓ 17</li> </ul> | Küche, Suppen<br>Küche, Vorspeisen<br>Küche, Salate<br>Küche, Hauptgerichte<br>Küche, Dessert<br>Küche, Frühstück<br>Küche, Sonstiges |   | ✓ <u>O</u> K<br>★ <u>A</u> bbruch |
|       | <ul> <li>✓ 18</li> <li>20</li> <li>30</li> <li>40</li> <li>50</li> <li>60</li> </ul>                         | Küche, Kleine Karte<br>Kaffee, Tee<br>AfG<br>Bier<br>Wein, Sekt<br>Spiritousen                                                        | ~ |                                   |

Le ticket 1 contiendra donc tous les articles de boissons et de cigarettes pour le comptoir. Dans le layout de l'impression des tickets, il faut encore définir quelle imprimante de tickets traite ce ticket.

| Format-Edito                                                                                                    | r                                                                                                 | _ ×                          |
|----------------------------------------------------------------------------------------------------|---------------------------------------------------------------------------------------------------|------------------------------|
|                                                                                                    |                                                                                                   |                              |
| N <u>a</u> me:                                                                                                    | Kasse, Bon                                                                                        | Felder F2                    |
| Format- <u>T</u> yp                                                                                                    | Formular <u>Z</u> eilen: Titel                                                                    | <u>B</u> efehle              |
| ;10                                                                                                    |                                                                                                   | A Schrift F6                 |
| <direktdruch< td=""><td>X:LPT4;2&gt;</td><td>🛋 Grafik F7</td></direktdruch<>                                                                                                    | X:LPT4;2>                                                                                         | 🛋 Grafik F7                  |
| ~S< heimats                                                                                                    | tra.> - < heimatplz.> < heimatort.>                                                               |                              |
| <logo:10,10,< td=""><td>,10,0,Logo.BMP&gt;</td><td>Format speich F11</td></logo:10,10,<>                                                                                                    | ,10,0,Logo.BMP>                                                                                   | Format speich F11            |
| <adresse2.></adresse2.>                                                                                                    |                                                                                                   |                              |
| <adresse3.></adresse3.>                                                                                                    |                                                                                                   | III Format <u>l</u> ösche F5 |
| <adresse4.></adresse4.>                                                                                                    |                                                                                                   | ् <u>D</u> atei F9           |
| ~B <typ.>~b</typ.>                                                                                                    |                                                                                                   | 🖨 Test 🛛 F8                  |
| Nummer: <r< td=""><td>S_NR.&gt; <datum.> - &lt; TIME().&gt;</datum.></td><td></td></r<>                                                                                                    | S_NR.> <datum.> - &lt; TIME().&gt;</datum.>                                                       |                              |
| <var9=(var1< td=""><td>:= {})&gt;</td><td></td></var9=(var1<>                                                                                                    | := {})>                                                                                           |                              |
| <var9=(aadd< td=""><td>(var1, " •"))&gt;</td><td></td></var9=(aadd<>                                                                                                    | (var1, " •"))>                                                                                    |                              |
| <var9=(aadd< td=""><td>(varl, "<sup>c</sup>Zahl••Artikel <sup>c</sup> Einzel<sup>c</sup> Summe•")</td><td></td></var9=(aadd<>                                                                                     | (varl, " <sup>c</sup> Zahl••Artikel <sup>c</sup> Einzel <sup>c</sup> Summe•")                     |                              |
| <var9=(aadd<br><var9=(aadd<br><var9=(aadd< td=""><td><pre>(var1, "") (var1, "f <a>x••<text>f <einz>f <ges>•E (var1, "")</ges></einz></text></a></pre></td><td></td></var9=(aadd<></var9=(aadd<br></var9=(aadd<br> | <pre>(var1, "") (var1, "f <a>x••<text>f <einz>f <ges>•E (var1, "")</ges></einz></text></a></pre>  |                              |
| <var9=(aadd< td=""><td>(varl, " <sup>c</sup><mws1>%Mwst.:<sup>c</sup><mwb1>• <sup>c</sup><bru>•") v</bru></mwb1></mws1></td><td>_</td></var9=(aadd<>                                                              | (varl, " <sup>c</sup> <mws1>%Mwst.:<sup>c</sup><mwb1>• <sup>c</sup><bru>•") v</bru></mwb1></mws1> | _                            |
| <                                                                                                    | >                                                                                                 | L <u>E</u> nde               |

Les autres paramètres se réfèrent exclusivement à une caisse de restauration. Cochez la case **Interrogation de la table après la sélection des personnes,** la caisse enregistreuse est activée. Si vous cochez en plus la case **avant chaque première réservation** est activée, une table doit être attribuée après le choix d'une personne dans la caisse. Vous pouvez bien sûr aussi réserver immédiatement une table en saisissant un chiffre de 1 à 999. Ainsi, la table en question sera réservée.

Pour **Activer la comptabilisation obligatoire** l'article est automatiquement comptabilisé, le serveur ne doit plus le faire lui-même avec F11. Les articles comptabilisés ne peuvent plus être qu'annulés. Les articles non comptabilisés peuvent être simplement supprimés.

Pour *Choix de la quittance lors du paiement* il est possible de configurer l'impression d'une quittance. Veuillez cocher cette case.

Il est important de noter que le paramètre enregistré dans la caisse lors du processus de paiement doit être repris.

**Réglage de la caisse dans le réseau** est préréglé sur 2 secondes, il n'est pas nécessaire de faire des modifications ici.

Si vous travaillez avec plusieurs stations de caisse, vous pouvez attribuer à chaque caisse un numéro unique. *numéro de caisse* à chaque caisse. Vous pouvez ainsi imprimer des statistiques de chiffre d'affaires pour certaines caisses. Cela signifie toutefois qu'une clôture journalière doit également être effectuée pour chaque caisse. Si vous laissez le champ vide, la clôture journalière comprendra toutes les recettes journalières des différentes caisses.

Si vous souhaitez comptabiliser des pourboires, vous devez définir dans le champ **Type d'écriture de pourboire** l'article correspondant. Dans la clôture journalière, le conseil correspondant est affiché. Par exemple, il est indiqué : 515,00 € de recettes en espèces, dont 15,00 € de tip et 500,00 € de recettes effectives en espèces. Dans le livre de caisse, vous reconnaissez le paiement correspondant. Le serveur peut prendre le tip dans la caisse.

Si vous devez utiliser un **Tiroir-caisse** est raccordé à votre caisse, le message **Tiroir de caisse activé** vous indique si le tiroir-caisse est commandé directement ou via une imprimante de tickets. L'équipe d'assistance de PC CADDIE se fera un plaisir de vous aider.

#### Autres mises en page

#### **Reçu avec remise**

Pour que le rabais puisse être introduit (dans le masque des personnes), ce paramètre spécial doit être saisi :

KASS\_RGRABATT = Les rabais sont indiqués sur la quittance.

```
Restaurant Golfclub
  6170 Schüpfheim - Mwst.-Nr. CHE-102.204.465
Tisch:
               01.08.14
     Einzel Summe
    Anz.Artikel
       Freitag, 01
                      40.00 40.00
      1 Jugend
       Sonn/Feiertags
       20130030
                      30.00 30.00
      1 Jugend
       Werktags
       20130030
      3 Range-Fee
                      10.00 30.00
      1 Token
                        4.00
                               4.00
                             104.00
       Total:
       Rabatt:
                              31.20
     19.0 %Mwst.= 11.60
                              72.80
    Barkasse
                              72.80
                    Retour:
    Offen:
                                 1
    Saldo: HABEN:
                  0.00
GRAZIE E ARRIVEDERCI!
Restaurant Golfclub Team
```

Pour une vue plus détaillée, il faut utiliser le layout adapté.

!GC Sonnenschein !Postfach 84 - 6170 Schüpfheim

Herr

÷

!Ouittung

Nummer: 138 01.08.14 - 11:58:42 Service: Tester. Timo

| ł                                        | <sup>s</sup> Zahl!!Artikel                                                                                                    | *Preis                                   | 2   | "Rabatt "                        | Summe !                          |
|------------------------------------------|----------------------------------------------------------------------------------------------------|------------------------------------------|-----|----------------------------------|----------------------------------|
|                                          | <pre>     !!Freitag, 01.08.14 *     !!Jugend Sonn/Feiertags     !!20130030     !!Jugend Werktags     !!20130030     !!Sange-Fee     1!!Token </pre> | \$ 40<br>\$ 30<br>\$ 30<br>\$ 30<br>\$ 4 | .00 | -30%*<br>-30%*<br>-30%*<br>-30%* | 28.00<br>21.00<br>21.00<br>21.00 |
| 1.1.1.1.1.1.1.1.1.1.1.1.1.1.1.1.1.1.1.1. | * !!Enthaltener Rabatt:                                                                                                    | ۔<br>د                                   |     |                                  | 31.20!                           |
| -                                        | 19.0 %Mwst.:*<br>*                                                                                                    | 11.6                                     |     | ء<br>====                        | 72.80                            |
| ł                                        | Barkasse !Offen:                                                                                                    | e                                        |     | *Retour:                         | 72.80!                           |

```
!Vielen Dank für den Besuch!!
```

// Vorne das kleine x wegnehmen, dann startet der Ausdruck ohne Rückfrage! <xDIREKTDRUCK:1,LPT1> <RAND: •> -B< heimatname.>~b -S< heimatstra.> - < heimatplz.> < heimatort.> <ADRESSE1.> <ADRESSE2.> <ADRESSE3.> <ADRESSE4.> Nummer: <RG\_NR.> <DATUM.> - < TIME().> Service: < secu\_name.> <VAR9=(var1 := {})> <VAR9=(AADD(var1, " •"))> <VAR9=(AADD(var1, "<sup>2</sup>Zahl••Artikel <sup>2</sup>Preis <sup>2</sup> <sup>2</sup>Rabatt <sup>2</sup> Summe • " ) )> "))> <VAR9=(AADD(var1, "<sup>2</sup> <A>••<TEXT ><sup>2</sup><0GES ><sup>2</sup><0EDIF%><sup>2</sup><GES >•"))> "))> <VAR9=(AADD(var1, " <sup>2</sup><MWS1>%Mwst.:<sup>2</sup><MWB1 >• <sup>2</sup><BRU >•"))> <VAR9=(AADD(var1, " <sup>2</sup><MWS2>%Mwst.:<sup>2</sup><MWB2 >• <sup>2</sup>=====•"))> <VAR9=(AADD(var1, " "))> <VAR9=(AADD(var1, •<BZT1 <sup>2</sup><BEZ1 > >•"))> <VAR9=(AADD(var1, " > <sup>2</sup><BEZ2 •<BZT2 >•"))> <VAR9=(AADD(var1, " •<BZT3 <sup>2</sup><BEZ3 > >•"))> •Offen: <OFF > <sup>2</sup>Retour: <RUECK <VAR9=(AADD(var1, " >•"))> <VAR9=(AADD(var1, " <DISCVAL. > <DISCTYP. > <VAR9=KassRechnung("AUSZUG", var1)>

Vielen Dank für den Besuch!!

#### Quittance avec prix unitaire et liste de la TVA

Si vous vendez plusieurs articles identiques, le prix unitaire et le prix total sont indiqués, ainsi que la TVA correspondante.

#### Rechnung

Nummer: 20 26.08.20 - 12:38:27 Service: Tester, Timo

| Zahl Artikel                                                                                                 | MwSt Einzel Summe                  |
|----------------------------------------------------------------------------------------------------|------------------------------------|
| 1 Bermuda spezial -                                                                                          | 19,0 50,00 50,00                   |
| Blau-kariert - 48<br>3 T-Shirt, einfach - Rot - L<br>1 Callaway Big Bertha 3-9<br>PW SW UND Macimmungeirssoi | 19,0125,00375,0019,02000,002000,00 |
| 19,0 %Mwst.: 387,7                                                                                           | 18 2425,00                         |
| Offen: 2425,00                                                                                               | Retour:                            |

Vielen Dank für den Besuch!!

Le layout à copier pour le paramétrage de la caisse

```
// Vorne das kleine x wegnehmen, dann startet der Ausdruck ohne Rückfrage!
<xDIREKTDRUCK:1,LPT1>
<RAND: •>
-B< heimatname.>~b
~S< heimatstra.> - < heimatplz.> < heimatort.>
<ADRESSE1.>
<ADRESSE2.>
<ADRESSE3.>
<ADRESSE4.>
Nummer: <RG_NR.> <DATUM.> - < TIME().>
Service: < secu_name.>
<VAR9=(var1 := {})>
```

```
www.pccaddie.com
```

<VAR9=(AADD(var1, " •"))> <sup>2</sup> MwSt<sup>2</sup>Einzel<sup>2</sup> <VAR9=(AADD(var1, "<sup>2</sup>Zahl••Artikel Summe • " ) )> <VAR9=(AADD(var1, "-----"))> <VAR9=(AADD(var1, "<sup>2</sup> <A>••<TEXT  $>^2 < MW > ^2 < EINZ > ^2 < GES$ >•"))> "))> <sup>2</sup><MWS1>%Mwst.:<sup>2</sup><MWB1 >• <VAR9=(AADD(var1, " <sup>2</sup><BRU >•"))> <VAR9=(AADD(var1, " <sup>2</sup><MWS2>%Mwst.:<sup>2</sup><MWB2 >• <sup>2</sup>=====•"))> <VAR9=(AADD(var1, " "))> <VAR9=(AADD(var1, " <sup>2</sup><BEZ1 •<BZT1 > >•"))> <VAR9=(AADD(var1, " •<BZT2 <sup>2</sup><BEZ2 > >•"))> <VAR9=(AADD(var1, " •<BZT3 <sup>2</sup><BEZ3 > >•"))> •Offen: <OFF > <sup>2</sup>Retour: <RUECK <VAR9=(AADD(var1, " >•"))> <VAR9=KassRechnung("AUSZUG", var1)>

#### Vielen Dank für den Besuch!!

Si le paiement passe par le domaine opératoire, veuillez saisir la commande suivante dans le layout de la facture (dans le domaine opératoire).

#### <KONTO TEXT MWST EINZBRU BRUTTO OPDETAILS>

Ensuite, le prix unitaire et la TVA des documents sont mentionnés.

Sehr geehrter Herr Ackermann Sehr geehrter Herr Adam

Wir danken bestens für Ihren Besuch.

Ihre letzten Bezüge stellen wir Ihnen wie folgt in Rechnung:

| Leist     | ungsart 1                                         | MwSt. | Einzel/€ | Brutto/€ |
|-----------|---------------------------------------------------|-------|----------|----------|
| Rainer Ad | am<br>3.20 Proshop-Beleg 18                       | 2     | 3        | 2425,00  |
| 1         | Bermuda spezial - Blau-kariert - 48               | 19,0% | 50,00    | 50,00    |
| 3         | T-Shirt, einfach - Rot - L                        | 19,0% | 125,00   | 375,00   |
| 1         | Callaway Big Bertha 3-9 PW SW UND Macimmungeirss. | 19,0% | 2000,00  | 2000,00  |
| entha     | lltene Mwst. 19,0%: € 387,18                      |       | 2037,82  | 2425,00  |

Bitte überweisen Sie uns, im Falle eines positiven Saldos, den untenstehenden Betrag innert 30 Tagen mittels beigefügtem Einzahlungsschein.

#### Der Saldo Ihres Kontos beträgt: CHF 1909,00

Wir freuen uns, Sie hoffentlich schon bald wieder bei uns begrüssen zu dürfen.

GOLFCLUB Sonnenschein Sekretariat

#### 1. OPDETAILS

- 2. TVA
- 3. BARRE D'ENTRÉE
- 4. BRUT

#### **Configuration de l'impression**

| Spezieller Dr      | ucker                         |                                | × |
|--------------------|-------------------------------|--------------------------------|---|
| Greenfee:          | HP Schacht 1:1                |                                |   |
| EC-Beleg:          | 1. I TD1                      |                                |   |
| <u>D</u> e beieg.  |                               | × Abbruch                      |   |
| Quittung:          | 1; LTP1                       |                                |   |
| <u>R</u> echnung:  | Brother 2                     |                                |   |
| <u>B</u> on 1:     | 1,LTP2                        |                                |   |
| <u>B</u> on 2:     | 1;LTP 3                       |                                |   |
| <u>G</u> utschein: | Brother 3                     |                                |   |
|                    |                               |                                |   |
| <u>B</u> on 3:     | Kasse, Bon                    | <ul> <li>Definieren</li> </ul> |   |
| <u>G</u> rupper    |                               | Wahl                           |   |
|                    |                               |                                |   |
| <u>B</u> on 4:     | Kasse, Bon                    | <ul> <li>Definieren</li> </ul> |   |
| <u>G</u> rupper    |                               | Wahl                           |   |
| Pechnungs-B        | eleg für A4-Drucker:          |                                |   |
| neemongs o         | Rechnung                      | <ul> <li>Definieren</li> </ul> |   |
|                    |                               | Semicren                       |   |
| Ein-/Auszahlu      | ings-Beleg:                   |                                |   |
|                    | Name, Adresse, Objekt, Betrag | ▼ Definieren                   |   |
|                    |                               |                                |   |

Il est possible de saisir ici des imprimantes spéciales pour les différents layouts. D'autres layouts du ticket de caisse 3 et 4 sont définis ici (bouton **Définir**) ainsi que les groupes de marchandises correspondants (bouton **Choix**). Le layout du justificatif d'encaissement/décaissement du livre de caisse est défini ici tout en bas, voir aussi Livre de caisse ).

### Types de paiement de caisse

Vous trouverez une description détaillée des types de paiement de caisse sous Types de paiement de caisse.

#### **Groupes de marchandises**

Vous trouverez une description précise sur Groupes de produits .

### Modifier la sélection rapide

Vous trouverez une description précise sous Sélection rapide.

### Affectation des touches fixes

Vous trouverez une description précise sous Affectation des touches fixes.

#### Serrure de commande Configuration

Vous trouverez une description détaillée sous Clé de l'opérateur.

## Définir le nom de l'opérateur

Vous trouverez une description précise sous Nom de l'opérateur.

### Définir les priorités des tickets de caisse

Vous définissez ici quels groupes de marchandises sont attribués à quelles allées.

| Kass | en-Prioriten d      | efinieren                 |      | ? X       |
|------|---------------------|---------------------------|------|-----------|
| Ga   | 100ep 1 7           | Gruppen 8. Dessert V.V.7  |      |           |
| Gru  | ippen 17            | Gruppen 6Dessert, A, 1, 2 | 1    |           |
| 1:   | Bezeichnung:        | Vorspeise                 |      | X Abbruch |
|      | Gruppen:            |                           | Wahl |           |
| 2:   | Bezeichnung:        | Zwischengang              | ]    |           |
|      | Gruppen:            |                           | Wahl |           |
| 3:   | Bezeichnung:        | Hauptgang                 | ]    |           |
|      | Gruppen:            |                           | Wahl |           |
| 4:   | Bezeichnung:        | Gang 4                    | ]    |           |
|      | Gruppen:            |                           | Wahl |           |
| 5:   | Bezeichnung:        | Gang 5                    | ]    |           |
|      | Gruppen:            |                           | Wahl |           |
| 6:   | Bezeichnung:        |                           | ]    |           |
|      | Gruppen:            |                           | Wahl |           |
| 7:   | Bezeichnung:        |                           | ]    |           |
|      | Gruppen:            |                           | Wahl |           |
| Ke   | ine Zuordnung bei   | diesen                    |      |           |
|      | Gruppen:            | CA                        | Wahl |           |
| Rü   | ckfrage nach Buch   | ung bei diesen            |      |           |
|      | Gruppen:            |                           | Wahl |           |
| _    |                     |                           |      |           |
| ¥    | Prioritäten aktivie | ert F3                    |      |           |
| ~    | Auf getrennten B    | ons drucken F4            |      |           |

Il s'agit d'un paramètre général qui peut également être modifié individuellement lors de l'enregistrement des articles dans la caisse.

En cochant **Priorités activées** ces paramètres sont activés. Si la coche **Imprimer sur des tickets séparés** est activée, les tickets de caisse sont imprimés séparément. Cela peut être très pratique si, par exemple, en cuisine, les salades et les entrées froides sont préparées sur un passeport/poste de travail séparé.

### **Conversion de CHF en euros**

Pour que les CHF soient automatiquement convertis en euros dans la caisse, quelques travaux préparatoires sont nécessaires.

Le taux de conversion doit être créé. Cliquez sur **Paramètres/Paramètres du** programme/Paramètres généraux et ouvrez ensuite l'onglet **Chiffre d'affaires** et cliquez sur plus de détails.

| Währungs-Konfig                                          | uration X                                        |
|----------------------------------------------------------|--------------------------------------------------|
| Geben Sie hier o<br>ein:<br>Bezeichnung:<br>Kurzkennung: | lie Werte der Grundwährung Schweizer Franken CHF |
| Kommastellen:                                            | 2                                                |
| Kleinster Wert:                                          | Tausender gruppieren                             |
| Geben Sie hier o<br>Währung ein:                         | lie Werte der alternativen                       |
| Bezeichnung:                                             |                                                  |
| Kurzkennung:<br>Kommastellen:                            | 2                                                |
| Kleinster Wert:                                          | Tausender gruppieren 0.01                        |
| Basiswert:                                               |                                                  |
| Kurswert:                                                | 1.18                                             |
| Wä                                                       | hrungs-Konvertierung                             |

- 1. Désignation : indiquer la devise souhaitée
- 2. Identifiant abrégé : inscrire l'abréviation de la devise souhaitée.
- 3. Valeur de base : inscrire 1
- 4. Valeur du cours : inscrire la valeur actuelle

#### Avec **OK** confirmer.

L'article de paiement est ensuite créé. **Paramètres/type de contribution/article/...créer, éditer,** supprimer

Ouvrir un nouvel article

| Artikel       Artikel       Artikel-Nr.       euro       0000       1       Ejbu-Konto:         Begelchnung       Euro Bezahlung       2       Kennung       + Neu       + Neu         Gruppe       ZAHL       Zahlart       * + Neu       * Bearbeiten       + Neu         Farbschema       * + Neu       * Bearbeiten       * Sichern       F11         Preise / Mengen       * + Neu       * Bearbeiten       * Sichern       F11         Status       Zahlart       * Einheit       5       10000.00       Stück       * C         Kalkulation       MwSt:       6       0.0       % kein Rabatt       * Details       F6         Parben / Größenkgmbination       Neu F2       Löschen       F6       ® Bestandzeile       * Konto         UK (brutto       7       11500.00       Marge: 100.00 %       Bestandsführung       * Konto       * Konto         Bestand       0       Bestand       0       Bestellt       0       * Eingang         Einkauf       Bargode:       Individualisierung       Ende       Ende       Ende                                                                                                    | rtikel               |                       |            |                    |     |                     |              |            | ? _                | . X  |
|----------------------------------------------------------------------------------------------------|----------------------|-----------------------|------------|--------------------|-----|---------------------|--------------|------------|--------------------|------|
| Bezeichnung       Euro Bezahlung       2       Kennung         Gruppe       ZAHL       Zahlart       3       Neu Gruppe       Lösch.         Farbschema <ul> <li> <li></li></li></ul>                                                                                                    | Artikel              | euro                  | 0000       | 1                  |     | <u>F</u> ibu-Konto: |              | 4          | ≡                  | ▶    |
| Gruppe       ZAHL       Zahlart       3       Neu Gruppe       Lösch.         Farbschema <ul> <li>+ Neu</li> <li>Bearbeiten</li> <li>Gjößensch.</li> <li>+ Neu</li> <li>Bearbeiten</li> <li>Gjößensch.</li> <li>+ Neu</li> <li>Bearbeiten</li> <li>Gjößensch.</li> <li>+ Neu</li> <li>Bearbeiten</li> <li>Gjößensch.</li> <li>+ Neu</li> <li>Searbeiten</li> <li>Gjößensch.</li> <li>+ Neu</li> <li>Searbeiten</li> <li>Gjößensch.</li> <li>+ Neu</li> <li>Searbeiten</li> <li>Gjößensch.</li> <li>Einheit</li> <li>10000.00</li> <li>Stück</li> <li>Giono</li> <li>Status</li> <li>Zahlart</li> <li>Einheit</li> <li>10000.00</li> <li>Stück</li> <li>Giono</li> <li>Status</li> <li>Zahlart</li> <li>MiwSt:</li> <li>0.0</li> <li>% kein Rabatt</li> <li>Cirkopie :&gt; Neu</li> <li>Keifektiv)</li> <li>0.00</li> <li>K (effektiv)</li> <li>0.00</li> <li>K (effektiv)</li> <li>0.00</li> <li>K (effektiv)</li> <li>0.00</li> <li>K (onto</li> <li>Bestandsführung</li> <li>Konto</li> <li>Eingang</li> <li>Konto</li> <li>Eingang</li> <li>Drucken</li> <li>F8</li> <li>Best. Nr.:</li> <li>Bargode:</li> <li>Individualisierung</li> <li>Cirkoti</li> <li>F8</li> <li>Ende</li> </ul> <li>Automatik</li>                                                                                                    | Be <u>z</u> eichnung | Euro Bezahlu          |            | -                  |     | Kennung             |              |            |                    |      |
| Farbschema <ul> <li>+ Neu</li> <li>Bearbeiten</li> </ul> <li>Größensch.</li> <li>+ Neu</li> <li>Bearbeiten</li> <li>Stock</li> <li>Status</li> <li>Zahlart</li> <li>Einheit</li> <li>10000.00</li> <li>Stück</li> <li>Größenkgmbination</li> <li>Neu F2 Löschen</li> <li>EK (netto)</li> <li>0.0 %</li> <li>kein Rabatt</li> <li>F6</li> <li>Größenkgmbination</li> <li>Neu F2 Löschen</li> <li>EK (effektiv)</li> <li>0.0 %</li> <li>Bestandsführung</li> <li>Mindest-Bestand</li> <li>Windest-Bestand</li> <li>Estand</li> <li>Bestellt</li> <li>Bestellt</li> <li>Bestellt</li> <li>Bestellt</li> <li>Brode</li>                                                                                                    | <u>G</u> ruppe       | ZAHL Za               | ahlart     | 3                  | -   | Neu Gruppe          | Lösch.       | +          | <u>N</u> eu        |      |
| Größensch. <ul> <li>Heu</li> <li>Bearbeiten</li> </ul> Preise / Mengen <li>Status</li> <li>Zahlart</li> <li>Einheit</li> <li>10000.00</li> <li>Stück</li> <li>Kalkulation</li> <li>MwSt:</li> <li>0.0</li> <li>kein Rabatt</li> <li>Kopie :&gt; Neu</li> Farben / Größenkgmbination Neu   F2 Löschen   FK (netto) 0.00   EK (netto) 0.00   EK (feftektiv) 0.00   VK (brutto) 11500.00   Marge: 10000.00   Kanta Bestandsführung   Mindest-Bestand <ul> <li>Konto</li> <li>Einkauf</li> <li>Lieferant</li> <li>Best.Nr.:</li> <li>Backungs-Einheit</li> <li>Bargode:</li> </ul>                                                                                                    | Farbschema           |                       |            |                    | -   | + Neu               | 🎤 Bearbeiten |            |                    |      |
| Preise / Mengen         Status       Zahlart         Status       Zahlart         Kalkulation       MwSt:       6       0.0 %       kein Rabatt         Farben / Größenkgmbination       Neu F2 Löschen       EK (netto)       0.00       EK (effektiv)       0.00         EK (oruto)       7       11500.00       Marge: 100.00 %       Bestandsführung       Mindest-Bestand       ** Konto         Bestandf       0       Bestandd       0       Bestellt       0       * Eingang         Einkauf       Eackungs-Einheit       Rabatt       0       Bestell       0       * Eingang                                                                                                    | G <u>r</u> ößensch.  |                       |            |                    | Ŧ   | + Neu               | 🎤 Bearbeiten |            | Sichern            | F11  |
| Status Zahlart   Kalkulation   MwSt:   B   0.0   Kalkulation   MwSt:   B   0.0   Kalkulation   Neu   F2   Löschen   EK (netto)   0.00   EK (effektiv)   0.00   EK (effektiv)   0.00   Kopie -> Neu   ** Details ** Bestandteile ** Automatik ** Konto ** Konto ** Eingang ** Konto ** Eingang ** Eingang ** Drucken *8 ** Ende                                                                                                    | Preise / Menge       | n                     |            |                    | -   |                     |              | 1          | Löschen            | F5   |
| Kalkulation       MwSt:       6       0.0       %       kein Rabatt         Farben / Größenkombination       Neu F2       Löschen        Details       F6         EK (netto)       0.00       EK (effektiv)       0.00        Details       F6         VK (brutto)       7       11500.00        Marge: 100.00 %        Bestandsführung         Mindest-Bestand        Bestand       0            Einkauf         Bestellt       0         F8         Bargode:       Individualisierung                                                                                                    | <u>S</u> tatus       | Zahlart 4             |            | • Ein <u>h</u> eit | 5   | 10000.00 Stü        | ück 💌        | <i>~</i>   |                    |      |
| Farben / Größenkombination       Neu F2 Löschen         EK (netto)       0.00         EK (effektiv)       0.00         VK (brutto)       11500.00         Marge: 100.00 %       Bestandsführung         Mindest-Bestand          Bestand       0         Bestandt       0         Bestandt       0         Bestellt       0         Bargode:       Individualisierung                                                                                                    | Kalkulation          | _                     |            | MwSt:              | 6   | 0.0 %               | kein Rabatt  | Ľ          | Kopie <u>-</u> > N | Neu  |
| EK (netto) 0.00   EK (netto) 0.00   EK (effektiv) 0.00   EK (effektiv) 0.00   Wirk (brutto) 11500.00   Marge: 100.00 % Bestandsführung   Mindest-Bestand   Bestand 0   Bestand 0   Bestand                                                                                                    | Farben / Größ        | enk <u>o</u> mbinatio | n Ne       | u F2 L <u>ö</u> sc | hen |                     |              |            |                    |      |
| EK (effektiv) 0.00   VK (brutto) 11500.00   Marge: 100.00 % Bestandsführung   Bestandsführung Mindest-Bestand   Mindest-Bestand ••• Konto   Bestand 0   Bestellt 0     Einkauf   Lieferant   Best.Nr.:   Packungs-Einheit   Rabatt   Individualisierung     Individualisierung     Finde                                                                                                    |                      |                       |            |                    |     | EK (netto)          | 0.00         | ***        | Details            | F6   |
| VK (brutto) 11500.00   Marge: 100.00 %   Bestandsführung   Mindest-Bestand   Mindest-Bestand   Bestellt   0   Bestellt   0   Best.Nr.:   Packungs-Einheit   Rabatt   0   Bargode:                                                                                                    |                      |                       |            |                    |     | EK (effektiv)       | 0.00         | <u>,</u> 0 | Bestand <u>t</u> e | eile |
| Marge: 100.00 %         Bestandsführung         Mindest-Bestand         Bestand         0         Bestellt         0         Einkauf         Lieferant         Best.Nr.:         Packungs-Einheit         Rabatt         0         Bargode:                                                                                                    |                      |                       |            |                    |     | VK (brutto)         | 7 11500.00   |            |                    | L.   |
| □ Bestandsführung   Mindest-Bestand   Bestand   0   Bestand   0   Bestellt   0                                                                                                    |                      |                       |            |                    |     | Marge: 100.0        | 0 %          |            | A <u>u</u> tomatii | ĸ    |
| Mindest-Bestand          Bestand       0         Bestellt       0         Einkauf       0         Lieferant       =         Best.Nr.:       Packungs-Einheit       Rabatt       0         Bargode:       Individualisierung       ©       Individualisierung       Image: Construction                                                                                                    |                      |                       |            |                    |     | Bestand             | sführung     |            |                    |      |
| Bestand 0   Bestellt 0   Bestellt 0     Einkauf   Lieferant   Best.Nr.:   Packungs-Einheit   Rabatt   0     Bargode:     Individualisierung     Bestand     0     Packungs-Einheit     Rabatt   0     FB                                                                                                    |                      |                       |            |                    |     | Mindest-Bes         | tand         | 22         | <u>K</u> onto      |      |
| Einkauf       Lieferant       Best.Nr.:       Packungs-Einheit       Rabatt       0                                                                                                    |                      |                       |            |                    |     | <u>B</u> estand     | 0            | <u>н</u>   | Fingang            |      |
| Einkauf         Lieferant         Best.Nr.:         Packungs-Einheit         Rabatt         0         Bargode:         Individualisierung                                                                                                    |                      |                       |            |                    |     | Bestellt            | 0            | т          | Lingang            |      |
| Lieferant       ■       ■       ■       □       □         Best.Nr.:       □       □       □       □       □       □         Bargode:       □       □       □       □       □       □       □       □       □       □       □       □       □       □       □       □       □       □       □       □       □       □       □       □       □       □       □       □       □       □       □       □       □       □       □       □       □       □       □       □       □       □       □       □       □       □       □       □       □       □       □       □       □       □       □       □       □       □       □       □       □       □       □       □       □       □       □       □       □       □       □       □       □       □       □       □       □       □       □       □       □       □       □       □       □       □       □       □       □       □       □       □       □       □       □       □       □       □       □       □       □ <t< td=""><td>Einkauf —</td><td></td><td></td><td></td><td></td><td></td><td></td><td></td><td></td><td></td></t<>                                                                                                    | Einkauf —            |                       |            |                    |     |                     |              |            |                    |      |
| Best.Nr.:     Packungs-Einheit     Rabatt     0       Bargode:     Individualisierung ≡     Image: Comparison of the second second sec | <u>L</u> ieferant    |                       |            |                    |     |                     | =            |            | <u>D</u> rucken    | F8   |
| Barcode: Individualisierung =                                                                                                    | Best.Nr.:            |                       | <u>P</u> a | ckungs-Einh        | eit | R                   | abatt 0      |            |                    |      |
|                                                                                                    | Bar <u>c</u> ode:    |                       | In         | dividualisier      | ung | =                   | Ô            | Ð          | Ende               |      |

- 1. N° d'article : Euro
- 2. Désignation de l'article : Euro Paiement en espèces
- 3. Groupe : Mode de paiement
- 4. Statut : Type de paiement
- 5. Unité : 10000
- 6. MwsT : MwsT
- 7. VK(brut) : 11800.00

Le paiement se présente ainsi dans la caisse :

| Bezahlen                                 |                  |                     | ×  |
|------------------------------------------|------------------|---------------------|----|
| Geben Sie die Bezahlung ein:             |                  | <b>√</b> <u>о</u> к |    |
| Kunde sosu Sonnenschein, Susanne         | ≡…               | <u>R</u> abatt      | F7 |
| <u>T</u> otal:                           | 10.00            | X Abbruch           |    |
|                                          | Betrag           |                     |    |
| 💕 Barkasse                               |                  |                     |    |
| 💕 Kreditkarte                            |                  |                     |    |
| 📑 Euro Barzahlung                        | 9.10             |                     |    |
| Flotel-Transfer-Zahlung                  |                  |                     |    |
|                                          | Rundung: 0.00    |                     |    |
| Quittungsdruck F5 Normalerweise keine Qu | uittung 👻        |                     |    |
|                                          |                  |                     |    |
| Auf <u>R</u> echnung ins Konto buchen    | F11              |                     |    |
| Zwischenabrechnung drucken               | F12              |                     |    |
| Auf anderen Kunden übertragen            | € <b>7</b> , F12 |                     |    |
|                                          |                  |                     |    |

Si le cours change, il faut le modifier dans la <u>Configuration de la monnaie</u> et dans le <u>Article</u> doit être adapté.

Avec une mise en page spéciale, votre reçu pourrait maintenant ressembler à ceci :

Tisch Member, Paul

# Quittung - Duplikat

| Nummer: 28 - Duplikat<br>Service: Tester, Timo                                                                 | 20.06.2    | 2012 - 14:36:2 |
|----------------------------------------------------------------------------------------------------|------------|----------------|
| Zahl Artikel                                                                                                   | Einzel/CHF | Summe/CHF      |
| 1 Erwachsene Sonn/Feiertags<br>20120002                                                                        | 80.00      | 80.00          |
| 19.0 %Mwst.: 12.75                                                                                             |            | 80.00          |
| Dieser Betrag entspricht: EUF<br>Euro Barzahlung 67.8                                                          | e 67.80    | 80.00          |
| MwStNr. 660 867<br>Vielen Dank für Ihren Besuch!<br>PC CADDE 2012 © 1988-2012 Schmedding Software Systeme Gmbl | 4          |                |

Si vous souhaitez de l'aide pour la création de la quittance, contactez le support PC CADDIE.